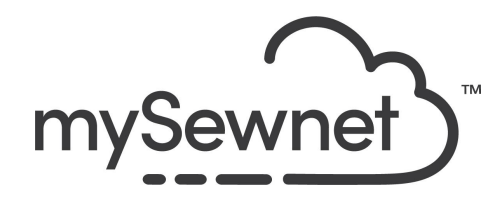

Levels: Basic/Silver/Gold/Platinum

## PhotoStitch - with mySewnet App

Turn any photo into an embroidery design by simply taking a picture using the PhotoStitch Feature within the mySewnet app. It'll automatically turn it into a ready-to-stitch design that can be sent directly to your mySewnet device or be saved in your cloud account.

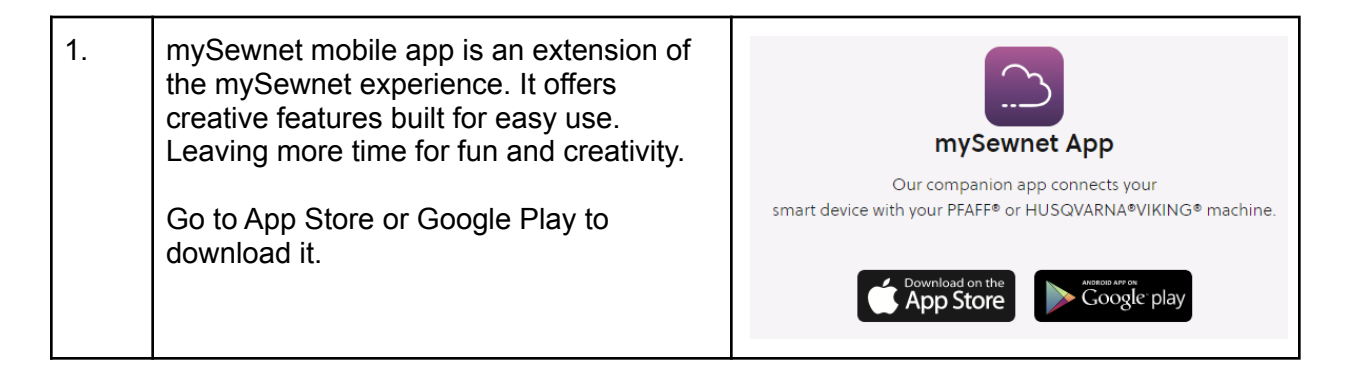

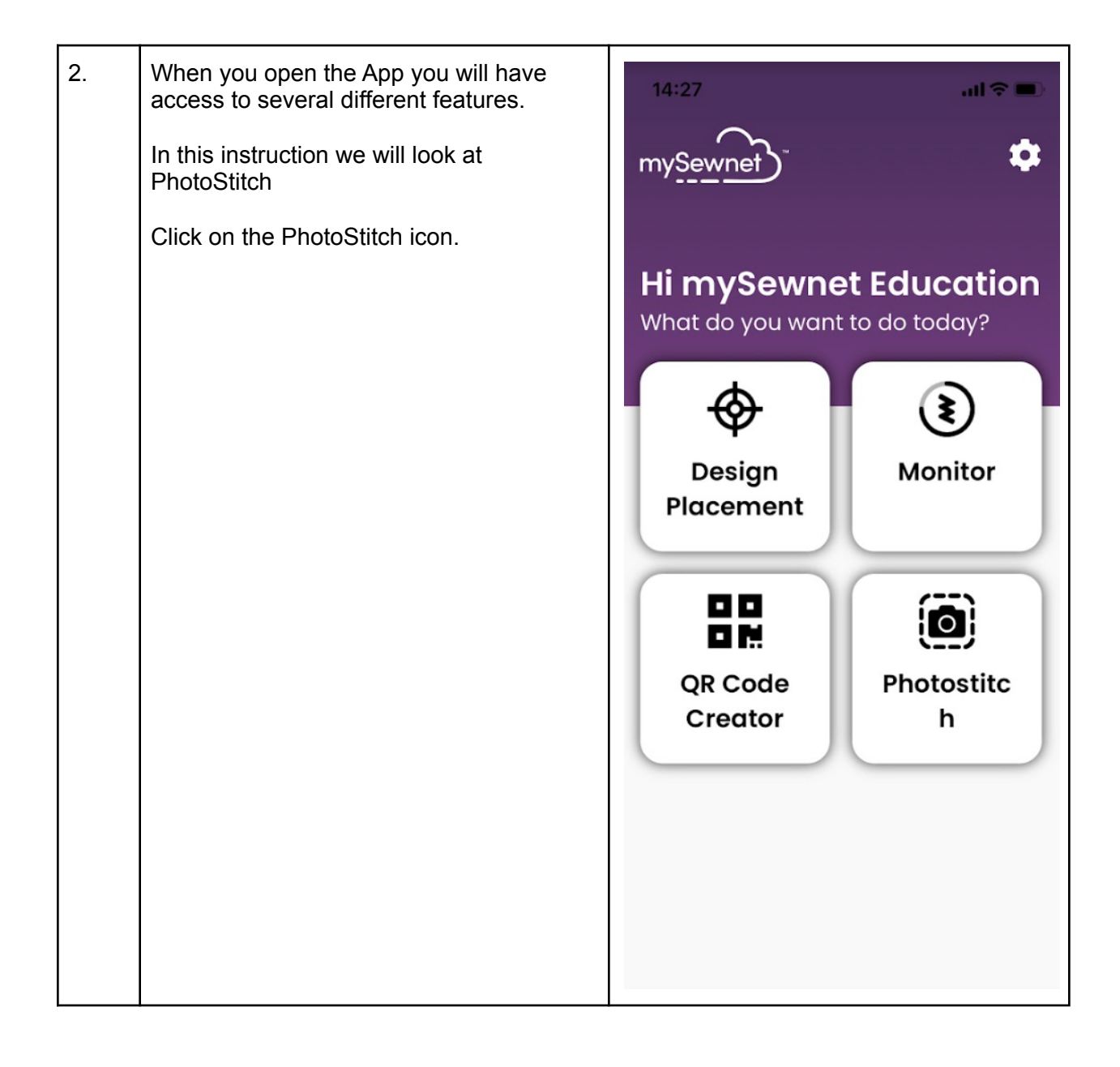

| 3  | This will open the camera on your<br>phone/tablet.<br>Now you can take a picture to digitize.<br>This feature will work best on clear<br>graphic pictures.                                      | 9/41 (I) (I) (I) (I) (I) (I) (I) (I) (I) (I)                                                                     |
|----|----------------------------------------------------------------------------------------------------|----------------------------------------------------------------------------------------------------|
|    |                                                                                                    |                                                                                                    |
| 4. | The default setting for creating a design is<br>Scatter but there are 3 different stitch<br>options to choose from in two sizes each.<br>You can try which option works best for<br>your image. | Scatter 80mm x 80mm<br>Scatter 150mm x 150mm<br>Satin 80mm x 80mm<br>Satin 150mm x 150mm<br>Line Art 80mm x 80mm |
|    |                                                                                                    | Line Art 150mm x 150mm                                                                                           |

| 5. | In this case it is the Satin 150 x 150mm                                                                                                    |            |
|----|----------------------------------------------------------------------------------------------------|------------|
|    |                                                                                                    | Image Edit |
| 6. | There are also editing options available.<br>You can Invert the image or use the<br>eraser to remove object you do not want.                                       |            |
| 7. | When you are happy with your<br>embroidery. You can either send it directly<br>to your mySewnet enabled machine or<br>save it to your Cloud account for use later. |            |

| 8.  | To see your machine in the list, make sure<br>you are signed in with your mySewnet<br>account in both the app and the machine. | X   Send Design   Tap on any of the available devices to send.   You can only send designs to devices connected to mySewnet™.   Detected Devices:   Image: My Machine |
|-----|----------------------------------------------------------------------------------------------------|----------------------------------------------------------------------------------------------------|
| 9.  | Click on the machine you want to send the<br>design to and the design will appear on<br>the machine screen.                    | <b>Design Sent!</b><br>Your Design has been successfully<br>sent to your chosen device!<br>My Machine                                                                 |
| 10. | When you choose to Save to Cloud, you<br>need to give the embroidery design a file<br>name and click Save.                     | Save to Cloud<br>Save file as<br>Test<br>Save                                                                                                    |